#### PANDUAN SMART LIBRARY

Perpustakaan Poltekkes Kemenkes Banten menghadirkan koleksi *ebook* berbasis *mobile*, untuk mendapatkan layanan perpustakaan koleksi *ebook mobile* ini, pemustaka Poltekkes Kemenkes Banten harus melakukan tahapan berikut ini:

#### 1. Melakukan Pendaftaran

Untuk menikmati koleksi *ebook* berbasis *mobile*, pemustaka Poltekkes Kemenkes Banten harus mengisi formulir permohonan akses Smart Library melalui link: *https://bit.ly/DaftarSmartLibraryPB* 

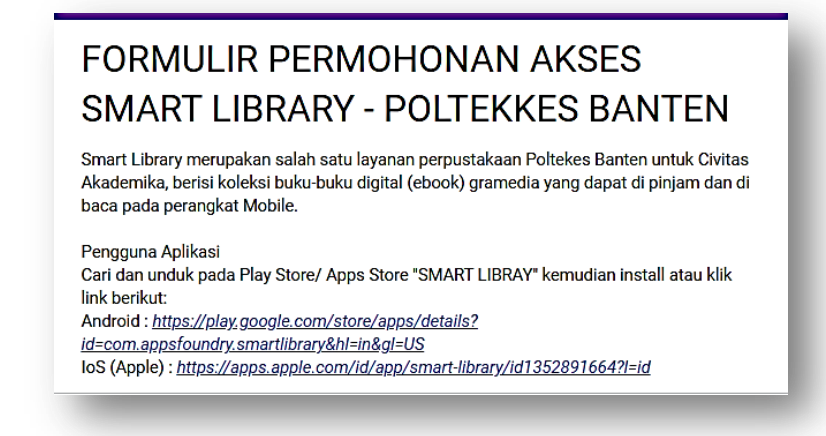

 Install Aplikasi Smart Library Pemustaka Poltekkes Kemenkes Bantendapat mengunduh Smart Library melalui Play Store / Apps Store / melalui link berikut:

Android : https://play.google.com/store/apps/details?id=com.appsfoundry.smartlibrary&hl=in &gl=US

**IoS (Apple)** : https://apps.apple.com/id/app/smart-library/id1352891664?l=id

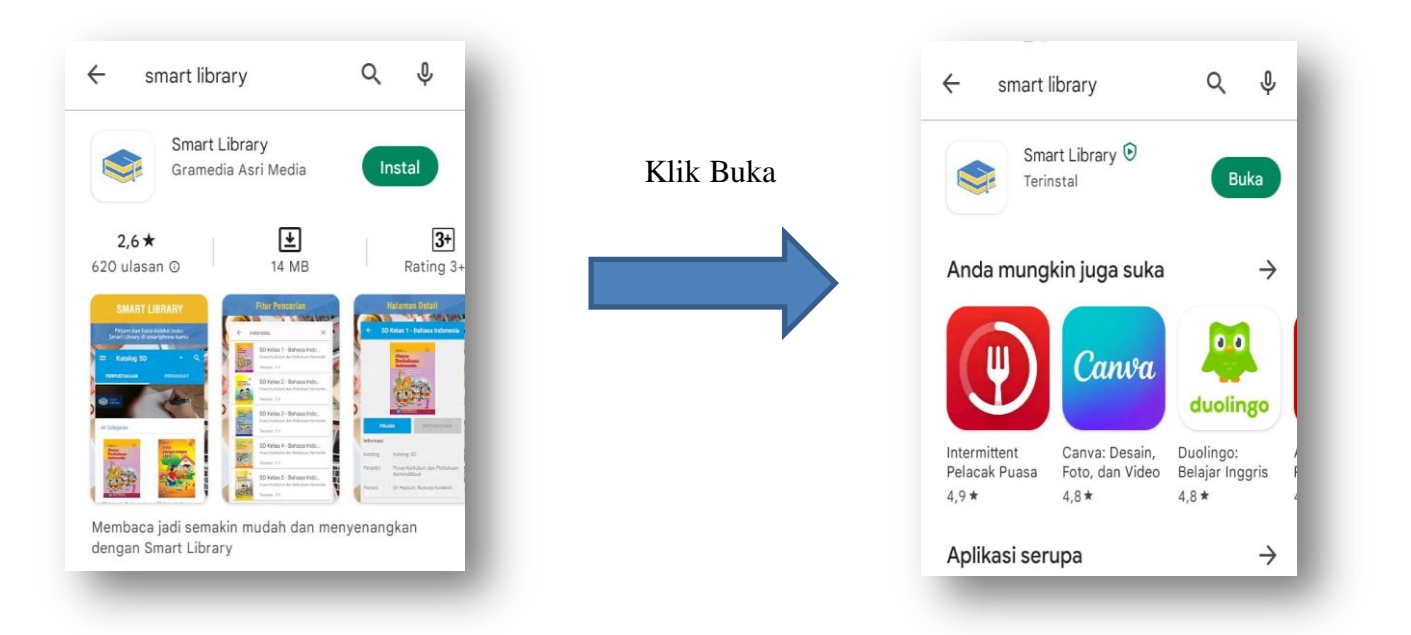

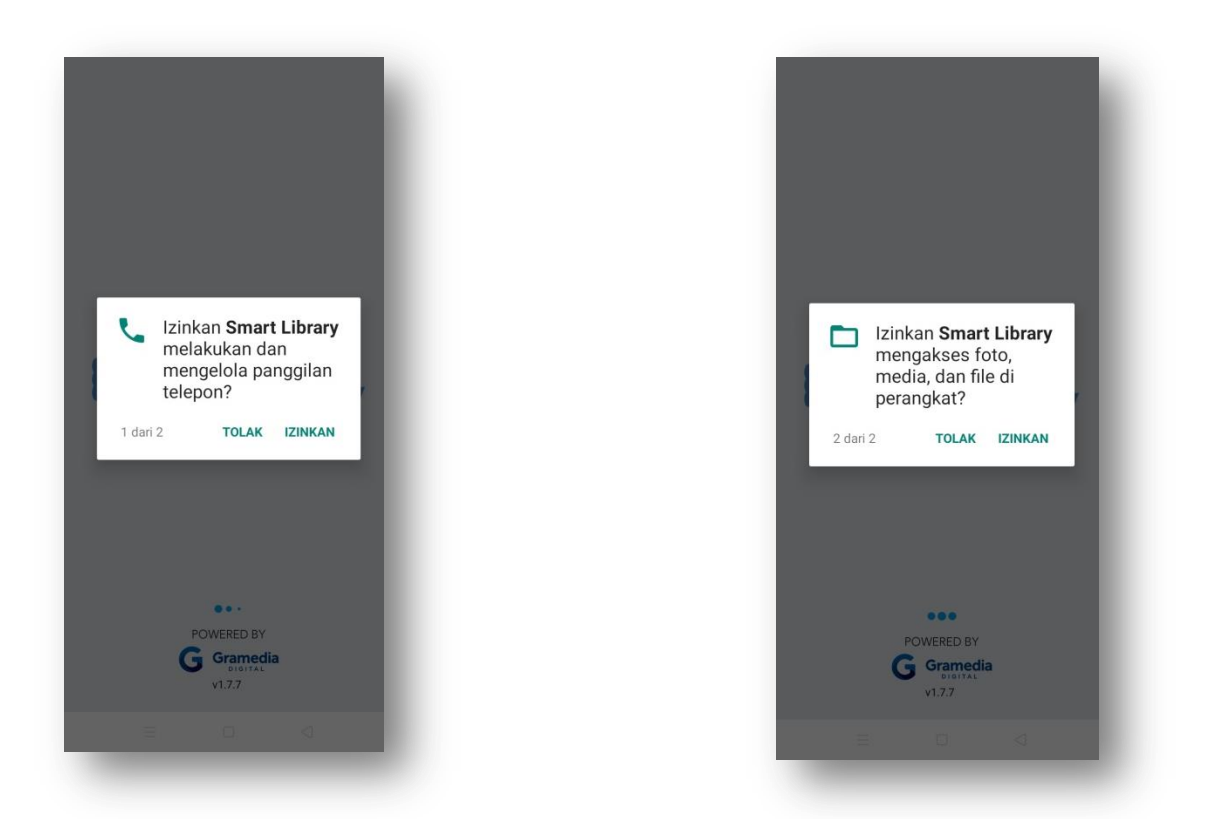

Beri izin Smart Library untuk melakukan dan mengelola panggilan telepon serta mengakses foto, media, dan file di perangkat. (Pemustaka tidak perlu khawatir, karena Smart Library tidak akan menyalah gunakan izin yang diberikan untuk kepentingan lain yang akan merugikan pemustaka)

| t & Ketentuan                                                                                                    | Kebijakan Privasi                                                                                                    |
|----------------------------------------------------------------------------------------------------|----------------------------------------------------------------------------------------------------|
| varat Dan<br>etentuan                                                                                                    | Kebijakan Privasi                                                                                                    |
| RJANJIAN - PERJANJIAN DI BAWAH INI<br>ALAH ANTARA ANDA DAN PT Gramedia Asri<br>dia ("GAM") DAN MENGATUR PENGGUNAAN                              | PENGUMPULAN DAN PENGGUNAAN<br>INFORMASI PRIBADI<br>PT Gramedia Asri Media ("Group of Reta                                                                                |
| YANAN EPERPUS ("LAYANAN") OLEH ANDA.<br>NGAN MENGGUNAKAN EPERPUS, ANDA<br>ENYATAKAN PERSETUJUAN TERHADAP<br>TENTUAN KETENTUAN INI, ABABILA ANDA | and Publishing Digital"), adalah salah sat<br>perusahaan dalam Grup Kompas Gramedia<br>informasi pribadi Anda adalah perhatia<br>Kami, Kami Ingin memastikan bahwa setia |
| DAK MENYETUJUI KETENTUAN-KETENTUAN INI,<br>NGAN GUNAKAN EPERPUS.                                                                                | informasi yang kami kumpulkan adalal<br>upaya Kami untuk memberikan informasi<br>konten, dan pengalaman yang palini                                                      |
| ARAT DAN KETENTUAN EPERPUS<br>yanan ePerpus<br>erpus merupakan penyedia Layanan, termasuk                                                       | bermanfaat bagi Anda. Kami berkomitmer<br>untuk melindungi informasi pribad<br>Pelanggan, termasuk Anda, pengunjunj                                                      |
| anan-layanan dengan merek perusahaan mitra DISAGREE AGREE                                                                                       | media daring, vendor, mitra, dan banyal<br>nemilik kenentingan terkait lainnya<br>DISAGREE AGREE                                                                         |
|                                                                                                    | = 0 <                                                                                                    |

Klik AGREE setelah membaca Syarat dan Ketentuan serta Kebijakan Privasi

#### 3. Login Aplikasi Smart Libray

Proses login Aplikasi Smart Library Pemustaka Poltekkes Kemenkes Bantenmenggunakan *username* dan *password* yang diberikan admin melalui email yang sudah di daftarkan pada saat pendaftaran

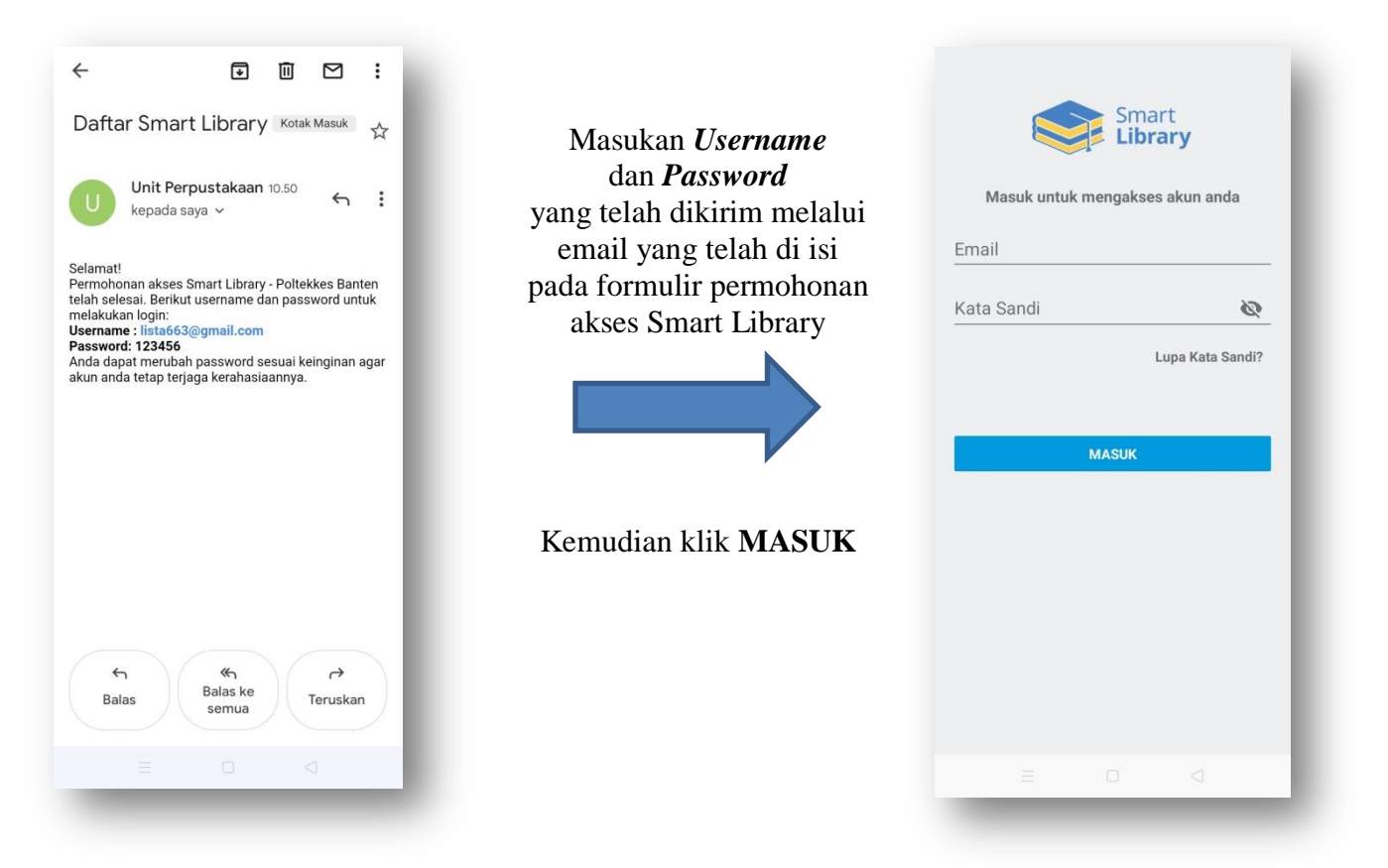

#### 4. Tampilan Katalog Buku

Setelah proses *Login* berhasil, aplikasi Smart Library akan menampilkan katalog *ebook*. Pemustaka Poltekkes Kemenkes Bantendapat menelusuri buku yang ingin dipinjam dengan kata kunci judul, pengarang dan juga subjek *ebook*.

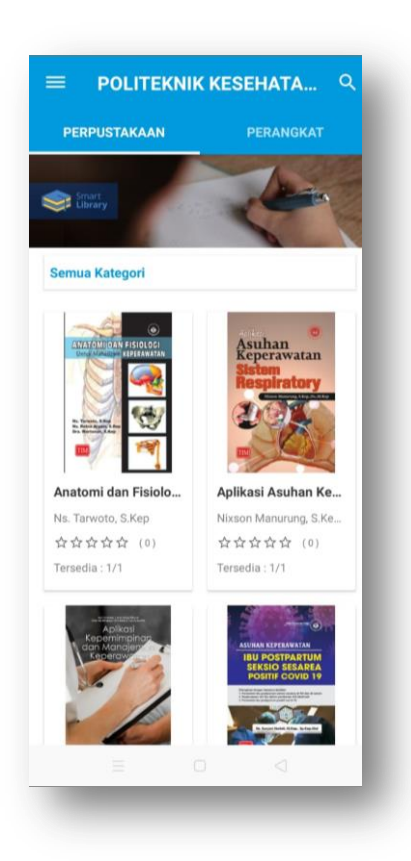

## 5. Proses Peminjaman *Ebook*

Pemustaka Poltekkes Kemenkes Bantenhanya perlu mengklik **Pinjam** untuk melakukan proses peminjaman buku hingga proses *download* pada perangkat pemustaka selesai.

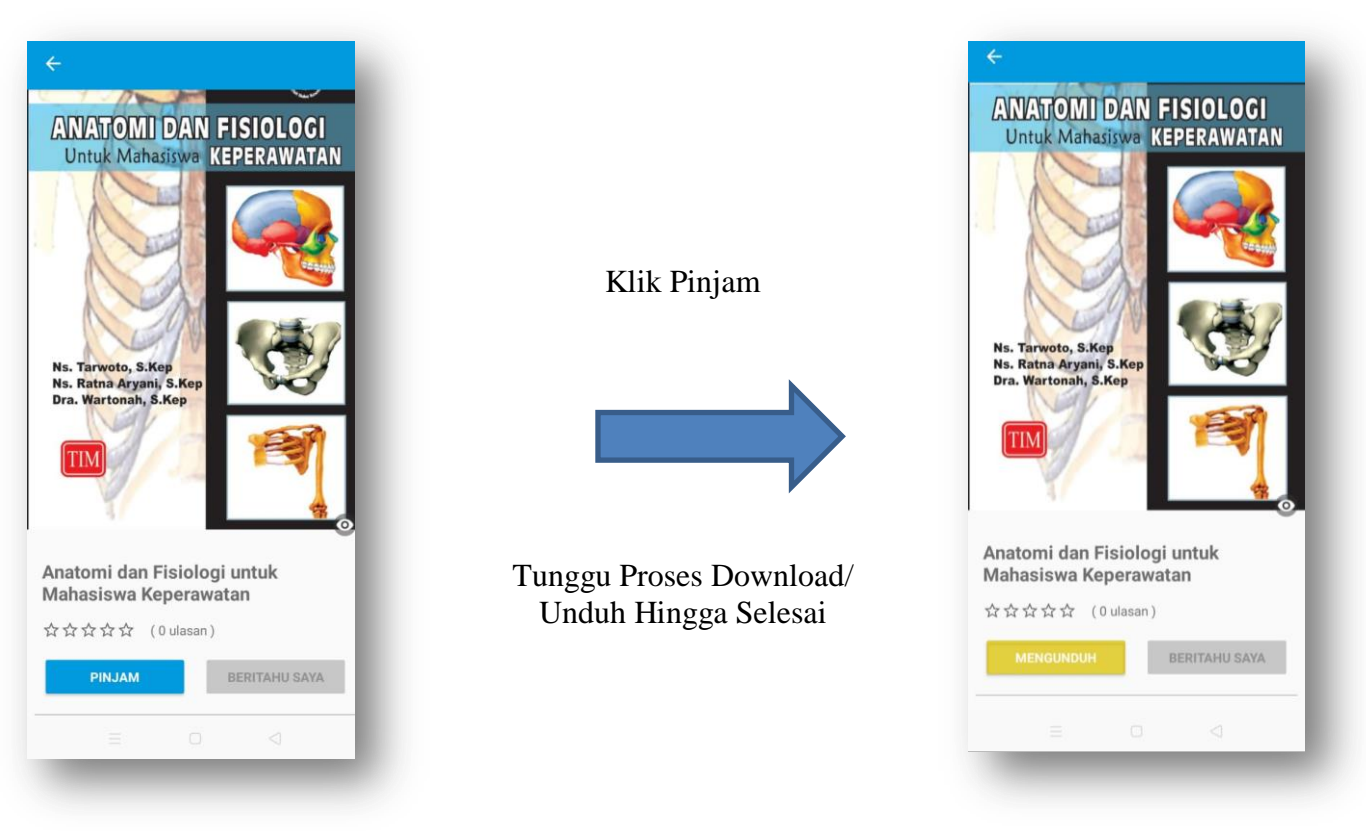

Catatan: Proses peminjaman ebook pada aplikasi tidak akan mempengaruhi memory yang ada pada smartphone yang digunakan, karena buku yang dipinjam akan otomatis kembali ke server.

#### 6. Membaca *Ebook*

Untuk membaca *ebook* pemustaka Poltekkes Kemenkes Bantendapat mengklik **Baca** setelah proses *download* selesai.

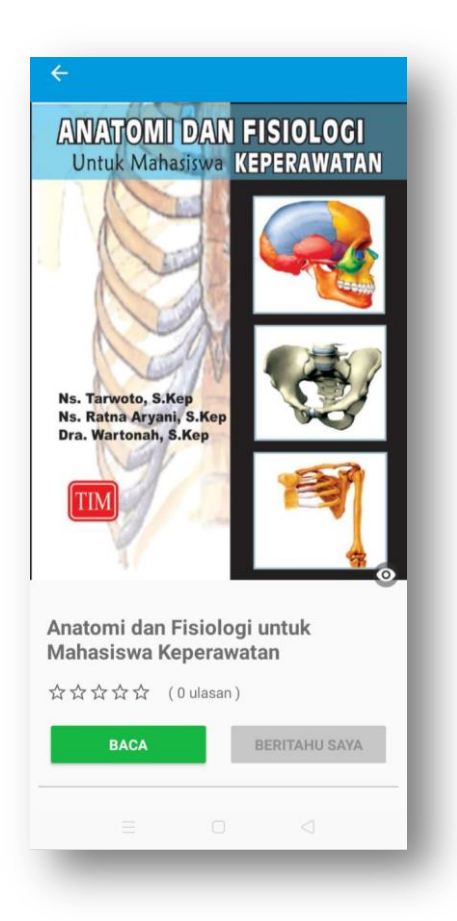

#### 7. Membuka Halaman *Ebook*

Untuk membuka halaman pada *ebook*, pemustaka hanya perlu menggeser layar untuk membaca halaman berikutnya maupun sebelumnya.

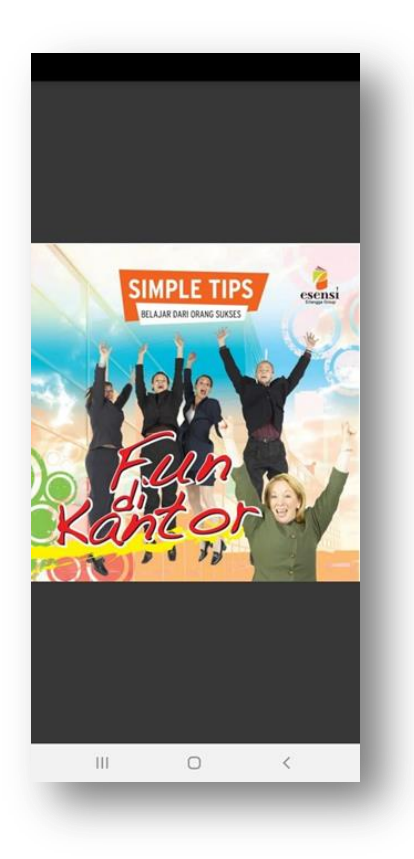

# 8. Proses Pengembalian *Ebook*

Untuk melakukan proses pengembalian/ penukaran *ebook* pemustaka perlu melakukan hal-hal berikut ini:

- Klik "**perangkat**" pilih tanda titik 3 (!) pada judul buku, kemudian
- Klik **Kembalikan** dan pilih **Ya**, buku otomatis hilang pada perangkat.

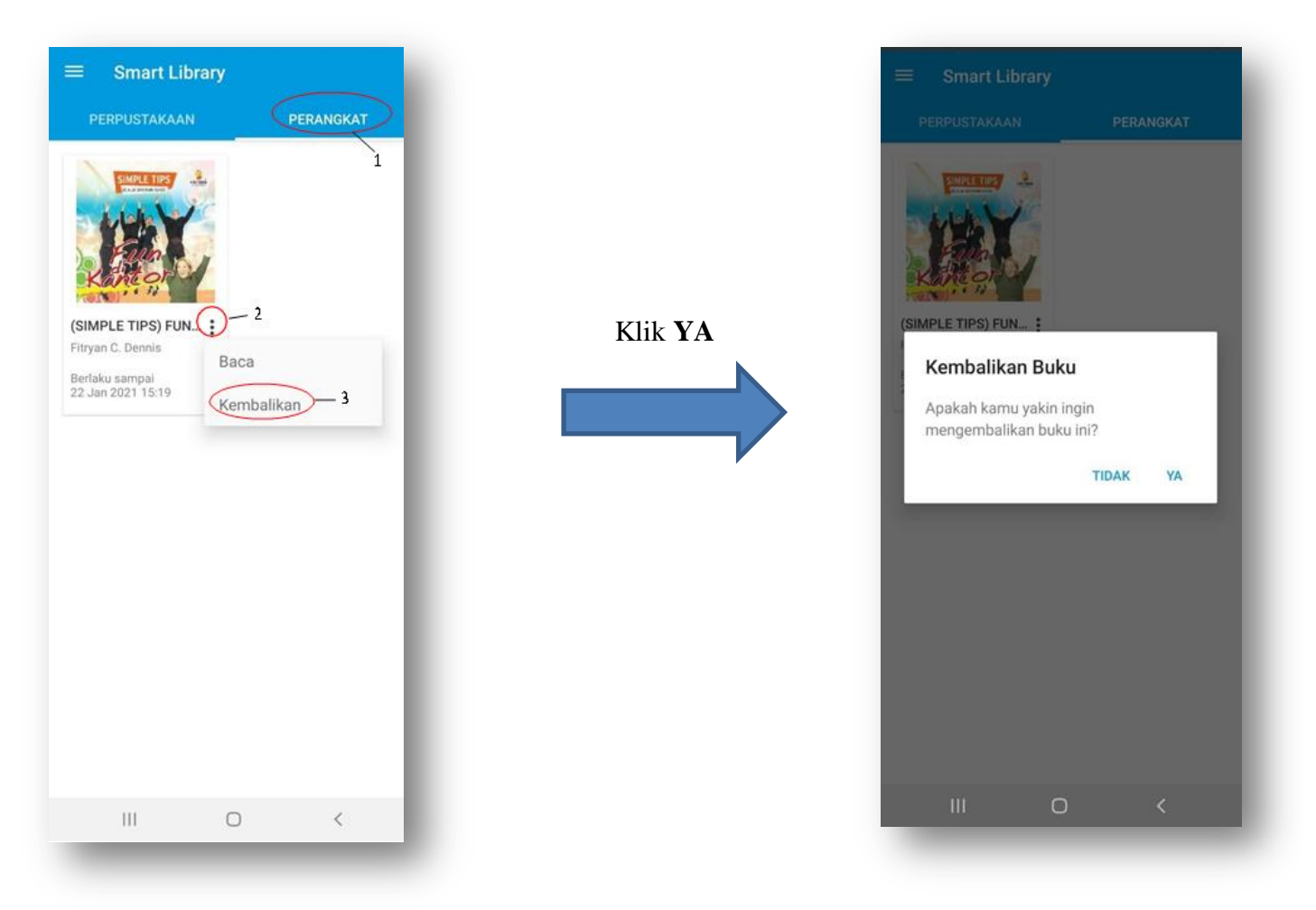

Catatan: Jika pemustaka tidak mengembalikan buku seperti langkah di atas, maka buku akan otomatis hilang setelah memasuki 6 (enam) hari batas peminjaman.

## 9. Status Stok Habis

Pemustaka sewaktu-waktu akan menemukan status **STOK HABIS** pada ebook yang akan dipinjam, dikarenakan keterbatasan koleksi. Jika menemukan status seperti ini pemustaka dapat klik tombol **BERITAHU SAYA** untuk mendapatkan notifikasi jika *ebook* sudah tersedia dan dapat dipinjam.

| 10 Hari Buka E  | DUAMINII<br>10 BISNIS<br>Sisnis<br>ulasan ) | -           |     |
|-----------------|---------------------------------------------|-------------|-----|
| STOK HABIS      | E                                           | ERITAHU SAY | A   |
| Ringkasan       |                                             |             | *   |
| Informasi       |                                             |             | ~   |
| Rating & Ulasan |                                             |             | ~   |
|                 |                                             |             | - 1 |
|                 |                                             |             |     |

# 10. Pemberian Ulasan *Ebook*

Pemustaka dapat memberikan ulasan setelah membaca buku hingga akhir halaman.

|                                                                                                    |                                                                                                    | ← Ulasan                                                                                                    |
|----------------------------------------------------------------------------------------------------|----------------------------------------------------------------------------------------------------|----------------------------------------------------------------------------------------------------|
| "Mengepa kenyak orang result menulat humi,<br>rementari pada isar yang sema ada pang yang tedah berkart<br>mengepilikankan idenya kingga menghatilikan uang?"<br>"Mengapa dua ming pang menulak kinin dengan madat,<br>keempatan, dan pengetahuan yang sama, barihya berkadat"                                                                                                    |                                                                                                    | 10 Hari Buka Bisnis<br>10 Hari Buka Bisnis<br>10 Hari Buka Bisnis |
| Angka Alada perada neragalarat kepagaba sunda roomala indon binari<br>dan anal menandiki braharatar dan belangangan sunda kepara mendiki<br>beran sendeli:<br>Anal ang dan biasa<br>dari sung dan biasa<br>dari sung dan biasa dari biasa<br>dari sung dan biasa dari biasa<br>dari sung dan biasa dari biasa<br>dari sung dan biasa dari biasa<br>dari sung dan biasa dari biasa<br>dari sung dan biasa dari biasa<br>dari sung dan biasa dari biasa<br>dari sung dan biasa dari biasa<br>dari sung dan biasa dari biasa<br>dari sung dari biasa<br>dari sung dari sung dari biasa<br>dari sung dari biasa<br>dari sung dari biasa<br>dari sung dari biasa<br>dari sung dari biasa<br>dari sung dari biasa<br>dari sung dari biasa<br>dari sung dari biasa<br>dari sung dari biasa<br>dari sung dari biasa<br>dari sung dari biasa<br>dari sung dari biasa<br>dari sung dari biasa<br>dari sung dari biasa<br>dari sung dari sung dari biasa<br>dari sung dari biasa<br>dari sung dari biasa<br>dari sung dari biasa<br>dari sung dari biasa<br>dari sung dari biasa<br>dari sung dari biasa<br>dari sung dari biasa<br>dari sung dari biasa<br>dari sung dari sung dari biasa<br>dari sung dari sung dari sung dari sung dari sung dari sung dari sung dari sung dari sung dari sung dari sung dari sung dari sung dari sung dari sung dari sung dari sung dari sung dari sung dari sung dari sung dari sung dari sung dari sung dari sung dari sung dari sung dari sung dari s | 10 Hari Buka Bisnis<br>Ulasan<br>Apakah Anda ingin memberikan ulasan<br>untuk 10 Hari Buka Bisnis sekarang?<br>NANTI BERIKAN ULASAN | Minimal 20 karakter 45/500                                                                                                    |
| Addressing second distribution                                                                                                    | Rating & Ulasan ~                                                                                                    |                                                                                                    |
| III O <                                                                                                    | III O K                                                                                                    | KURIM<br>III O <                                                                                                    |

#### **KETENTUAN AKSES:**

- 1. Civitas Akademika Poltekkes Banten
- 2. Memiliki akun email yang aktif
- 3. Mengisi form permohonan akses Smart Library
- 4. Unduh dan install aplikasi pada Android/ IOS
- 5. Login menggunakan akun yang sudah di dapatkan dari admin (Unit Perpustakaan)
- 6. Peminjaman buku di batasi 1 judul
- 7. Batas peminjaman 6 (enam) hari, buku otomatis hilang dari perangkat pinjam perpustakaan
- 8. Peraturan ini dapat berubah sesuai kebijakan baru

\*Selamat Mencoba\*